## Android

## Wie kann ich mir auf meinem Samsung Galaxy S10 die Datennutzung ansehen?

- Wenn Sie sich auf Ihrem Android-Handy bzw. -Smartphone Samsung Galaxy S10 den Datenverbrauch bzw. den Verbrauch der mobilen Daten anzeigen lassen möchten, gehen Sie wie unten beschrieben vor.
- Öffnen Sie die **Einstellungen** auf Ihrem Smartphone.
- Tippen Sie auf den ersten Menü-Punkt **Verbindungen** (WLAN, Bluetooth, Offline-Modus, Datennutzung).
- Tippen Sie auf den Menü-Punkt **Datennutzung** in der Mitte.
- Hier wird Ihnen angezeigt, wie viel von Ihrem **Datenvolumen** Sie schon **verbraucht** haben.
- Zudem können Sie an dieser Stelle weitere **Einstellungen** vornehmen.

Eindeutige ID: #2339 Verfasser: Christian Steiner Letzte Änderung: 2020-10-01 12:18